# 京都市スマート申請 操作手順

# 【公文書公開請求、審査請求】

※本マニュアルは、公文書公開請求を例に記載していますが、審査請求 についても、操作の流れは同じです。

### 1申請を開始する。

#### 公文書公開請求

入力の状況

京都市の「公文書公開請求」のオンライン申請ページです。

0%

申請のトップページにある、 「ログインして申請に進む」ま たは「メールを認証して申請に 進む」を選択してください。

ログインして申請に進む

ログインしていただくと、申請の一時保存ができるようになります。

または

メールを認証して申請に進む

### 2ログインして申請 をする

「ログインして申請に進む」場 合は、Googleでログイン、 LINEでログイン、Grafferアカ ウントでログインの3種類の方 法があります。

Grafferアカウントでログインす る方で、まだGrafferアカウント をお持ちでない方は新規アカウ ント登録をしてください。

#### Grafferアカウントをお持ちの方

Grafferアカウント規約 [2] プライバシーポリシー [2] をお読みの うえ、同意してログインしてください。

| G       | Googleでログイン  |  |
|---------|--------------|--|
| 9       | LINEでログイン    |  |
| Grafter | メールアドレスでログイン |  |

ログイン方法について教えてください

京都市のサービスにGビズIDでログインする

Grafferアカウントをお持ちでない方

Grafferアカウントに登録すると、申請書の一時保存や申請履歴の確認が できます。アカウント登録は無料です。

新規アカウント登録

### 3メール認証して申 請に進む場合

#### ログインして申請に進む

ログインしていただくと、申請の一時保存ができるようになります。

または一

メールを認証して申請に進む

申請に利用するメールアドレスを入力してください

メールアドレス 💩 🕫

example@example.com

確認メールを送信

申請に利用するメールアドレ スを入力し、確認メールを送信 してください。

「noreply@mail.graffer.jp」より届くメールのURLにアクセスし、申請にお進みください。

## 4 申請に必要な情報 を入力する。

ログインまたはメール認証が済みまし たら、利用規約に同意いただき、申請 内容の入力に進みます。

申請者の種別を選択いただき、申請に 必要な情報を入力してください。

「必須」とされている入力項目はすべ て入力しないと、次のページには進め ません。

| 入力フォーム                                    |                                                       |
|-------------------------------------------|-------------------------------------------------------|
| 申請者の情報                                    |                                                       |
| 申請者の種別 💩                                  | _                                                     |
| () 個人                                     |                                                       |
| () 法人                                     |                                                       |
| * (1) (1) (1) (1) (1) (1) (1) (1) (1) (1) |                                                       |
| 名前 🔉                                      | 入力フォーム                                                |
|                                           | 申請者の情報                                                |
| <b>郵便番号</b><br>バイフンなしの半角7桁で入力してください       | - 申請者の種別 ◎興                                           |
|                                           | () 個人                                                 |
| 住所又は居所 💩                                  | • 法人                                                  |
| L                                         | () 団体                                                 |
|                                           | Q 法人を検索して自動入力する                                       |
|                                           | 法人名 💩                                                 |
|                                           |                                                       |
|                                           | 郵使衛号 産業<br>ハイフンなしの半角7桁で入力してください                       |
|                                           |                                                       |
|                                           | <ul> <li>「郵便番号から住所を入力」を押すと、住所の一部が自動入力されます。</li> </ul> |

5申請内容を確認す る。

申請者の情報、請求に必要な記 載事項の確認

申請内容を確認してください。 申請内容を修正する場合は「編 集」を選択し、修正した後、 「完了」を選択してください。

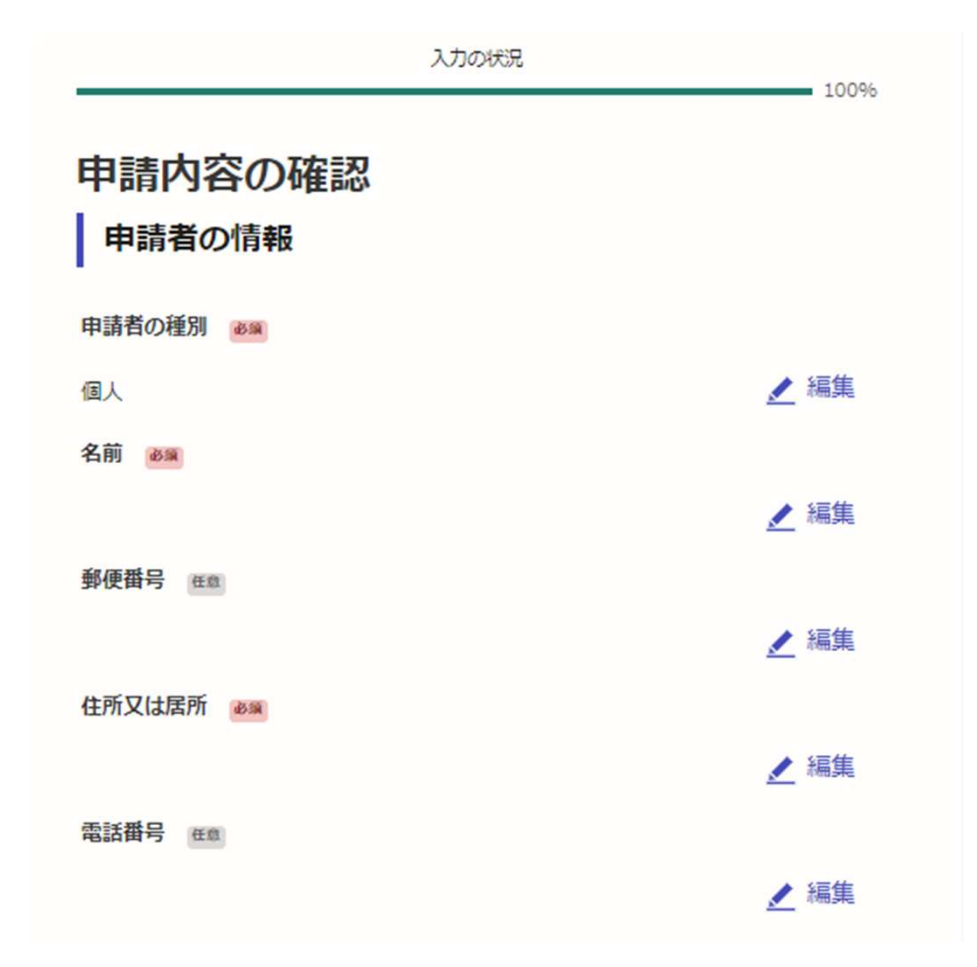

6申請する。

申請内容の確認ができたら、 「この内容で申請する」を選択し、 申請します。

申請後、手続き完了のお知らせメールが届きます。

(公文書公開請求のみ)

申請してから14日以内に担当 課から連絡をしますので、連絡が 来るのをお待ちください。

| 🛃 編集 |
|------|
|      |
| 🖊 編集 |
|      |
| 🛃 編集 |
|      |
| 👤 編集 |
|      |
| 👤 編集 |
|      |

この内容で申請する